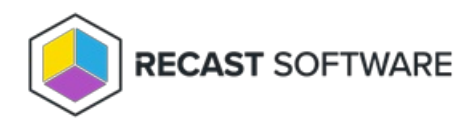

## Delete an Integration

Last Modified on 08.18.25

Deleting a Right Click Tools Patching integration removes all configuration associated with the integration, as well as any deployment processes that are only linked to the environment(s) within that integration. This action cannot be undone.

To delete an integration:

1. On the Patching **Settings** page, under **Actions**, click the ellipsis (...) to open the drop-down menu.

2. Click **Delete Integration** and confirm the deletion.

| Q Search        |                       |                       | + Ad                 | ld Environment          |
|-----------------|-----------------------|-----------------------|----------------------|-------------------------|
| Configuration   | Environment 1         | Туре                  | Deployment processes | Actions                 |
| ✓ Ready         | ConfigMgr-Environment | Configuration Manager | 3                    | *                       |
| O Not Ready (i) | Intune-Environment    | 🕒 Intune              | 0                    | Sync Information        |
|                 |                       |                       | •                    | Test Integration        |
|                 |                       |                       | 1                    | Edit Service Connection |
|                 |                       |                       |                      | Delete Integration      |
|                 |                       |                       |                      |                         |

Copyright © 2025 Recast Software Inc. All rights reserved.